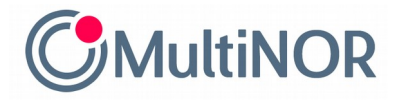

## INSTRUKCJA POBRANIA WYNIKU ROZLICZENIA PODATKOWEGO – SKATTEOPPGJØR

Jeżeli nie możesz znaleźć wyniku rozliczenia podatkowego w skrzynce odbiorczej na stronie altinn.no, to możliwe, że czeka on na Ciebie na stronie Skatteetaten. Aby go pobrać, musisz wejść na stronę <u>https://www.skatteetaten.no/person/</u> i zalogować się w wybrany przez siebie sposób (MinID, BankID lub Buypass).

|              |         |                         |               |                  | Kontakt oss | Endre skriftstørrelse 🝷 | <mark>≓⊨</mark> <u>Bokmål</u> ▼ | Logg inn |
|--------------|---------|-------------------------|---------------|------------------|-------------|-------------------------|---------------------------------|----------|
|              | Person  | Bedrift og organisasjon | Rettskilder   | Min side         |             |                         | Skriv søkeord h                 | er 🔎     |
| Skatteetaten | Skatt - | Avgifter - Folkeregiste | er - Utenlan∂ | dsk <del>-</del> |             |                         |                                 |          |

1. Po zalogowaniu się należy przejść na podstronę ze sprawami podatkowymi tj. "Min skatt".

| KR | Min skatt                                                                                           |
|----|----------------------------------------------------------------------------------------------------|
|    | På Min skatt finner du ditt skatteken, skattemelding og skatteoppgjør.<br>→ <u>Gå til Min skatt</u> |

2. Następnie należy przejść do sekcji z dokumentami podatkowymi - "**Mine skattedokumenter**". Tam znajdziesz zarówno wstępne rozliczenie podatkowe w formie .pdf, jak i wynik rozliczenia podatkowego - skatteoppgjør.

| Mine skattedokumenter                                               |
|---------------------------------------------------------------------|
| Vi har samlet skattedokumentene dine på et/sted.                    |
| Her finner du blant annet skattemeldin skatteoppgjør og skattekort. |
| → <u>Gå til Mine skattedokumenter</u>                               |
|                                                                     |

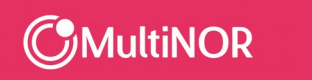

Multinor sp. z o.o. sp. k. ul. Lęborska 3B, 80-386 Gdańsk, NIP. 584-273-49-23, REGON: 222044787 Sąd Rejonowy Gdańsk-Północ w Gdańsku, VII Wydz. Gospodarczy KRS, Kapitał Zakładowy: 10 000 zł PL + 48 58 743 07 53 | NO + 47 21 999 409 | info@multinor.no | www.multinor.no 3. Wybierz dokument, który chcesz pobrać, czyli wynik rozliczenia podatkowego – skatteoppgjør. Zapisz go na dysku.

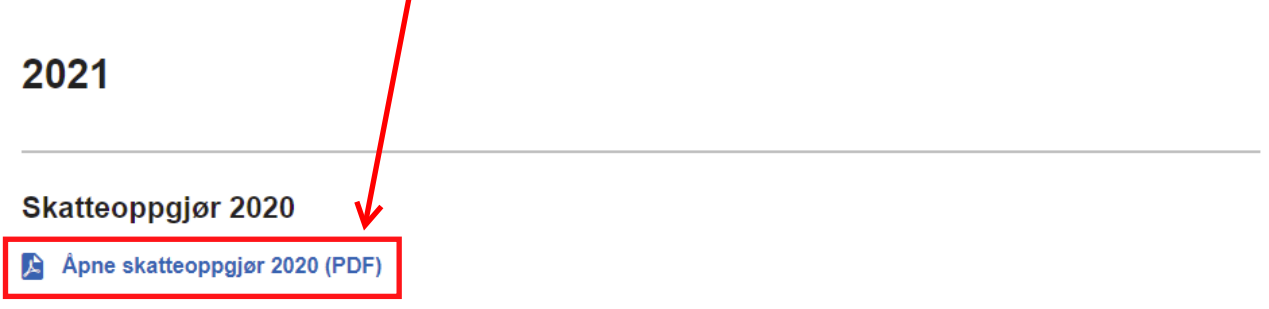

## Skattemeldingen 2020

Husk at du fortsatt kan se og endre skattemeldingen din

→ Gå til skattemelding 2020

Gotowe!

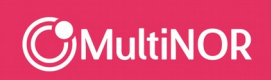

Multinor sp. z o.o. sp. k. ul. Lęborska 3B, 80-386 Gdańsk, NIP. 584-273-49-23, REGON: 222044787 Sąd Rejonowy Gdańsk-Północ w Gdańsku, VII Wydz. Gospodarczy KRS, Kapitał Zakładowy: 10 000 z PL + 48 58 743 07 53 | NO + 47 21 999 409 | info@multinor.no | www.multinor.no